## KPU IT Department SSPR Password Reset

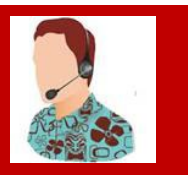

Self-Service Password Reset – Steps to Reset a Password

1. Go to https://passwordreset.microsoftonline.com/?whr=kpu.ca

| KWANTLEN<br>POLYTECHNIC<br>UNIVERSITY                                                                              |
|----------------------------------------------------------------------------------------------------|
| Get back into your account                                                                                         |
| Who are you?                                                                                                    |
| To recover your account, begin by entering your email or username and the characters in the picture or audio below |
| Email or Username: *<br>                                                                                           |
| RECA                                                                                                    |
| Enter the characters in the picture or the words in the audio. *                                                   |
| Next Cancel                                                                                                    |

2. Select a method to change your password (email, text or call).

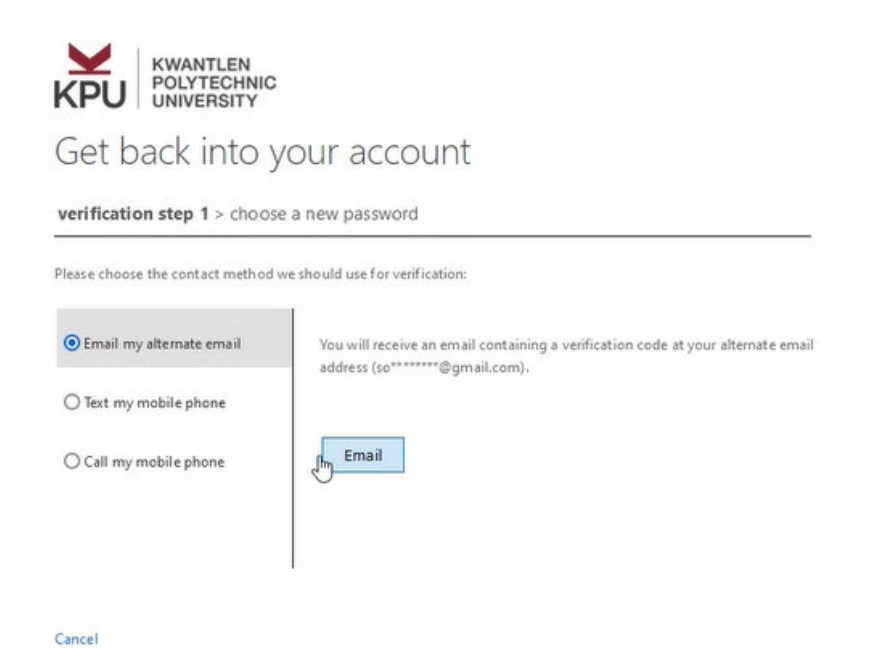

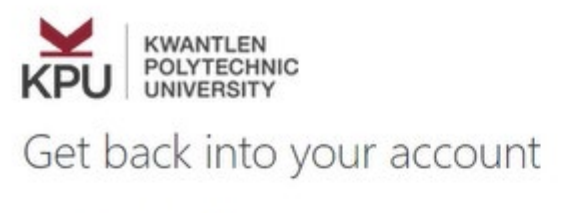

verification step 1 > choose a new password

Please choose the contact method we should use for verification:

| O Email my alternate email | In order to protect your account, we need you to enter your complete mobile<br>phone number (********72) below. You will then receive a text message with a<br>verification code which can be used to reset your password. |  |
|----------------------------|----------------------------------------------------------------------------------------------------|--|
| • Text my mobile phone     |                                                                                                    |  |
| O Call my mobile phone     | Text                                                                                                    |  |
|                            |                                                                                                    |  |
| Cancel                     | bg.                                                                                                    |  |

3. Enter your new password.

| KWANTLEN<br>POLYTECHNIC<br>UNIVERSITY |            |
|---------------------------------------|------------|
| Get back into your                    | account    |
| verification step 1 ✓ > choose a ne   | w password |
| • Enter new password:                 |            |
| •••••• I                              |            |
| Contirm new password:                 |            |
| Finish Cancel                         |            |
|                                       |            |

4. Click **Finish** to complete the change.